## Как прикрепить номер договора к учетной записи на Госуслугах.

- 1. Абонент переходит в личный кабинет Эником <u>https://www.enicom.ru/personal/</u>
- 2. Переходим до раздела «Войти в Личный кабинет через сервис Госуслуги(ЕСИА).» и нажимаем кнопку «Войти через Госуслуги»

Войти в Личный кабинет через сервис Госуслуги(ЕСИА). войти через госуслуги

3. Пользователя перенаправляет на сайт <u>https://esia.gosuslugi.ru/login/</u> где он вводит свои данные для авторизации через Госуслуги и подтверждает доступ личного кабинета до данных на Госуслугах. Запрос на изменение набора данных будет выдаваться каждый раз при изменении требуемого.

|   | Предоставление прав          |
|---|------------------------------|
|   | доступа                      |
|   | Авторизация абонентов Эником |
|   | запрашивает следующие права: |
|   | Просмотр вашего гражданства  |
| 0 | Проведение входа в систему   |
| • | Просмотр вашей фамилии,      |
|   | имени и отчества             |
|   | Предоставить                 |
| - | Отказать                     |

- 4. После успешной авторизации на Госуслугах абонента возвращает обратно в Личный кабинет Эником.
- 5. Переходим в раздел для связи номера договора и Госуслуг

Если Вам необходимо прикрепить учетную запись абонента в Личном кабинете к учетной запись в Госуслугах - введите ниже "Номер договора" и пароль из приложения к договору "Памятка Абонента" и нажмите "Добавить".

| Номер договора      | Пароль от личного кабинета |  |
|---------------------|----------------------------|--|
|                     |                            |  |
| (                   |                            |  |
| гос услуги ДОБАВИТЬ |                            |  |
|                     |                            |  |
|                     |                            |  |

- 6. Водим в соответствующие поля из приложения к договору «Памятка абонента» номер договора и пароль. Нажимаем «Добавить.
- 7. После успешного добавления договора абонента возвращает обратно в Личный кабинет Эником, где в разделе «привязанные договора» появится кнопка для входа.

Пожалуйста выберите номер договора, нажав на кнопку ниже. Если к учетной записи в Госуслугах прикреплены более одного договора - для каждого из них будет своя кнопка доступа.

| ſ | гос<br>услуги) ДОГОВОР №13 |   |
|---|----------------------------|---|
|   |                            |   |
|   | гос услуги ДОГОВОР №17     |   |
|   | ~                          | _ |

8. При нажатии на кнопку с номером договора абонент переходит в личный кабинет.

## Авторизация абонента в Личном кабинете Эником.

- 1. Абонент переходит в личный кабинет Эником <u>https://www.enicom.ru/personal/</u>
- 2. Переходим до раздела «Войти в Личный кабинет через сервис Госуслуги(ЕСИА).» и нажимаем кнопку «Войти через Госуслуги»

| <br>                  |
|-----------------------|
|                       |
| ВОЙТИ ЧЕРЕЗ ГОСУСЛУГИ |

3. Пользователя перенаправляет на сайт <u>https://esia.gosuslugi.ru/login/</u> где он вводит свои данные для авторизации через Госуслуги и подтверждает доступ к данным на Госуслугах в случае изменения требуемых данных.

|   | Предоставление прав<br>доступа |
|---|--------------------------------|
|   | Авторизация абонентов Эником   |
|   | запрашивает следующие права:   |
| ) | Просмотр вашего гражданства    |
| • | Проведение входа в систему     |
| , | Просмотр вашей фамилии,        |
|   | имени и отчества               |
|   | Предоставить                   |
| - | Отказать                       |

- 4. После успешной авторизации на Госуслугах абонента возвращает обратно в Личный кабинет Эником.
- 5. Если у абонента уже есть «привязанные договора» к учетной записи Госуслуг, то просто нажимаем на кнопку с нужным номером договора.

Пожалуйста выберите номер договора, нажав на кнопку ниже. Если к учетной записи в Госуслугах прикреплены более одного договора - для каждого из них будет своя кнопка доступа.

| госуустуга договор №13 |
|------------------------|
| ДОГОВОР №17            |
|                        |

6. Если у абонента еще нет «привязанных договоров» к учетной записи Госуслуг — необходимо провести связку.